OSPF-How to propagate a default route to the non-backbone area? (Stub area, DFL-1660 and DGS-3612)

# [Prerequisites]

1. The essential knowledge of OSPF version 2. 2.DFL-1660 x1 (Firmware version 2.27.04.01-TP) 3.DFL-3612 x1 (Firmware version 2.80.B50) Note. If you test the scenario by earlier firmware versions (Netdefend series, v2.27.02.11 or eariler), you will encounter following known issues on Netdefend series: 1. The LSA database will not be updated when link status changes.

2. The OSPF-Hello packets send periodically from the interface which has been set to "Passive" interface.

## [Scenario]

In the current scenario, DFL-1660 works as a last hop (edge router) in this OSPF autonomous system, in another words, all the traffic inside DFL-1660 only has one way out that is via DGS-3612, therefore DFL-1660 is not necessary to exchange or learn the routing entries from LSA-TYPE5 and LSA-TYEP4, only the default route and some interior routing entries(LSA-Type1,LSA-Type2 and partial LSA-Type3 ) are required.

Based on the previous descrption, the best implement will be set this non-backbone area to "Stub area" or "Total Stubby area", in the case we will demostrate HOW-TO for the "Stub area". Below is the compared table for each kind of area.

| Link State Types       | Typpe<br>1 & 2 | Type 3 | Type 4 | Type 5 | Type 7 |
|------------------------|----------------|--------|--------|--------|--------|
| Bcakbone (area 0)      | YES            | YES    | YES    | YES    | No     |
| Non-backbone, non-stub | YES            | YES    | YES    | YES    | No     |
| Stub                   | YES            | YES    | No     | No     | No     |
| Totally Stubby         | YES            | No*    | No     | No     | No     |
| Not-so Stubby          | YES            | YES    | YES    | No     | YES    |

# Table of which LSAs are allowed in which areas.

\* No Type 3 (ASR Summary LSA) except for a single type 3 LSA to advertise the default route

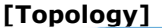

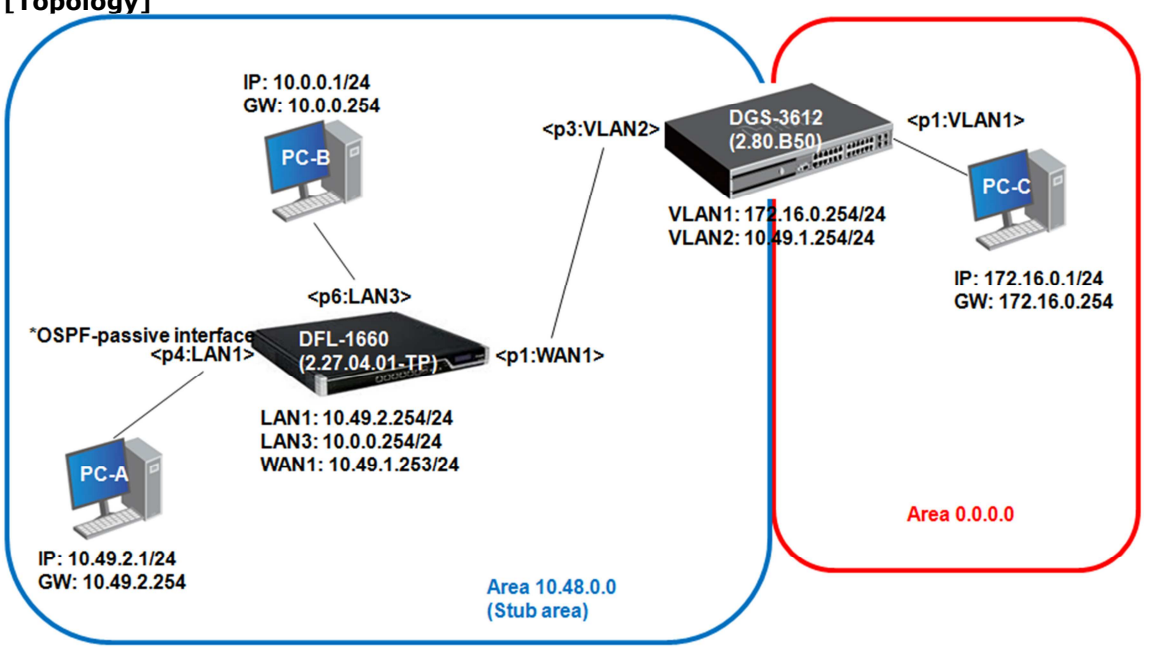

# [Configuration] The settings of DGS-3612

config ospf ipif if-v2 area 10.48.0.0 state enable config ospf ipif System area 0.0.0.0 state enable enable ospf

#### 

## The settings of DFL-1660

set Interface Ethernet wan1 DHCPEnabled=No AutoDefaultGatewayRoute=No AutoInterfaceNetworkRoute=No set Interface Ethernet Ian1 DHCPEnabled=No AutoDefaultGatewavRoute=No AutoInterfaceNetworkRoute=No set Address IP4Address InterfaceAddresses/wan1 ip Address=10.49.1.253 set Address IP4Address InterfaceAddresses/wan1net Address=10.49.1.0/24 set Address IP4Address InterfaceAddresses/lan1\_ip Address=10.49.2.254 set Address IP4Address InterfaceAddresses/lan1net Address=10.49.2.0/24 set Address IP4Address InterfaceAddresses/lan3\_ip Address=10.0.0.254 set Address IP4Address InterfaceAddresses/lan3net Address=10.0.0.0/24 set Interface Ethernet wan2 AutoInterfaceNetworkRoute=No AutoDefaultGatewayRoute=No set Interface Ethernet Ian2 AutoInterfaceNetworkRoute=No AutoDefaultGatewayRoute=No set Interface Ethernet dmz AutoInterfaceNetworkRoute=No AutoDefaultGatewayRoute=No add OSPFProcess ospf-100 RouterID=InterfaceAddresses/lan1 ip cc OSPFProcess ospf-100 add OSPFArea area-10-48-0-0 AreaID=10.48.0.0 Stub=Yes cc OSPFArea area-10-48-0-0 # There has no router behind LAN1 interface, therefore we can set the LAN1 interface to Passive interface prevent from leaking the routing information. add OSPFInterface lan1 Passive=Yes Network=InterfaceAddresses/lan1net add OSPFInterface wan1 Network=InterfaceAddresses/wan1net CC add DynamicRoutingRule OSPFProcess=ospf-100 From=OSPF LogEnabled=Yes Name=import-ospfto-main cc DynamicRoutingRule 1(import-ospf-to-main) add DynamicRoutingRuleAddRoute Destination=main OverwriteDefault=Yes CC add Interface InterfaceGroup L1-L3-W1 Members=lan1, lan3, wan1 add IPRule Action=Allow SourceInterface=L1-L3-W1 SourceNetwork=all-nets DestinationInterface=L1-L3-W1 DestinationNetwork=all-nets Service=all services Index=1 LogEnabled=Yes Name=allow-L1-L3-W1

cc RoutingTable main add Route Interface=wan1 Network=InterfaceAddresses/wan1net RouteMonitor=Yes MonitorLinkStatus=Yes add Route Interface=lan1 Network=InterfaceAddresses/lan1net RouteMonitor=Yes MonitorLinkStatus=Yes

#### [Expected result] In the DFL-1660

1. Check the OSPF database by issuing the command of "*ospf -database -verbose*", there shall

have following information:

| DFE-10   |                                                               |                                                                    |                               |                                                   |                               |                  |       |
|----------|---------------------------------------------------------------|--------------------------------------------------------------------|-------------------------------|---------------------------------------------------|-------------------------------|------------------|-------|
|          | OSPF Router with                                              | ID 10.49.2.254                                                     | (osp                          | f-100)                                            |                               |                  |       |
|          | Router                                                        | Link States (Are                                                   | ea 10                         | .48.0.0)                                          |                               |                  |       |
| ID<br>16 | Link ID<br>10.49.2.254<br>Transit network<br>Stub 10.49.2.0:2 | ADV Router<br>10.49.2.254<br>10.49.1.254:10.4<br>255.255.255.0 [co | Age<br>178<br>19.1.1<br>pst:1 | Seq#<br>0x8000000d<br>253 [cost:1(<br>0] [flags:] | Chksum<br>0x8773<br>D] [flags | Link<br>2<br>;:] | count |
| 32       | 172.16.0.254<br>Transit network                               | 172.16.0.254<br>10.49.1.254:10.4                                   | 179<br>49.1.                  | 0x80000004<br>254 [cost:1]                        | 0x6bf7<br>] [flags:           | 1<br>B]          |       |
|          | Net Lir                                                       | nk States (Area 1                                                  | L0.48                         | .0.0)                                             |                               |                  |       |
| ID<br>39 | Link ID<br>10.49.1.254<br>172.16.0.254/255<br>10.49.2.254/255 | ADV Router<br>172.16.0.254<br>5.255.255.0<br>.255.255.0            | Age<br>179                    | Seq#<br>0x80000001                                | ChkSum<br>Ox3934              |                  |       |
|          | Summary                                                       | / Link States (An                                                  | rea 1                         | 0.48.0.0)                                         |                               |                  |       |
| ID<br>43 | Link ID<br>0.0.0.0<br>0.0.0.0/0.0.0.0                         | ADV Router<br>10.49.2.254<br>[cost:0]                              | Age<br>163                    | Seq#<br>0x80000001                                | ChkSum<br>0x9d85              |                  |       |
| 33       | 0.0.0.0<br>0.0.0.0/0.0.0.0                                    | 172.16.0.254<br>[cost:1]                                           | 168                           | 0x80000004                                        | 0x019e                        |                  |       |
| 34       | 172.16.0.0<br>172.16.0.0/255.2                                | 172.16.0.254<br>255.255.0 [cost:1                                  | 221<br>L]                     | 0x80000001                                        | 0x8164                        |                  |       |
| DFL-16   | 60:/>                                                         |                                                                    |                               |                                                   |                               |                  |       |

2. Check the neighbor's status by issuing the command of "*ospf -neighbor*", there shall have following information:

| DFL-1000:                                            | :/> ospt -neignbor                                                                                           |                                                      |                          |                                                      |
|------------------------------------------------------|----------------------------------------------------------------------------------------------------|------------------------------------------------------|--------------------------|------------------------------------------------------|
| Neighbo<br>Interfao<br>Optior<br>Stat<br>Expir<br>BI | br: 172.16.0.254 (10<br>ce: wan1<br>io: 1<br>ns:<br>ce: FULL<br>re: 33<br>DR: 10.49.1.254<br>DR: 10.49.1.253 | 0.49.1.254)                                          |                          |                                                      |
| ID                                                   | Туре                                                                                                    | Link ID                                              | Age                      | Seq#                                                 |
| 39<br>34<br>33<br>32                                 | Network-LSA<br>Summary-LSA (IP)<br>Summary-LSA (IP)<br>Router-LSA                                            | 10.49.1.254<br>172.16.0.0<br>0.0.0.0<br>172.16.0.254 | 263<br>305<br>252<br>263 | 0x80000001<br>0x80000001<br>0x80000004<br>0x80000004 |

3. Check the routing table by issuing the command of "*routes*", there shall have following routing information, the flag "**O**" stands for the routing leart from OSPF.

| DFL-10<br>Flags | 660:/> routes<br>Network     | Iface | Gateway     | Local IP | Metric |
|-----------------|------------------------------|-------|-------------|----------|--------|
| M               | 10.49.1.0/24<br>10.49.2.0/24 | wan1  |             |          | 0      |
| 0               | 172.16.0.0/24                | wan1  | 10.49.1.254 |          | 11     |
| 0<br>DEL -16    | 0.0.0.0/0                    | wan1  | 10.49.1.254 |          | 11     |

#### In the DGS-3612

1. Check the neighbor's status by issuing the command of "**show ospf all**" and "**show ospf neighbor**".

| DGS-3612:admin#show ospf all<br>Command: show ospf all                                                                                                    |                                                                                                    |
|----------------------------------------------------------------------------------------------------|----------------------------------------------------------------------------------------------------|
| Interface Name: if-v2<br>Network Medium Type: BROADCAST<br>Area ID: 10.48.0.0<br>Priority: 1<br>DR Address: 10.49.1.254<br>Hello Interval: 10<br>Transmit Delay: 1<br>Authentication: None | IP Address: 10.49.1.254/24 (Link Up)<br>Metric: 1<br>Administrative State: Enabled<br>DR State: DR<br>Backup DR Address: 10.49.1.253<br>Dead Interval: 40<br>Retransmit Time: 5 |
| Interface Name: System<br>Network Medium Type: BROADCAST<br>Area ID: 0.0.0.0<br>Priority: 1<br>DR Address: 172.16.0.254<br>Hello Interval: 10<br>Transmit Delay: 1<br>Authentication: None | IP Address: 172.16.0.254/24 (Link Up)<br>Metric: 1<br>Administrative State: Enabled<br>DR State: DR<br>Backup DR Address: None<br>Dead Interval: 40<br>Retransmit Time: 5       |
| Total Entries : 2                                                                                                    |                                                                                                    |

| DGS-3612:admin#show ospf neighbor<br>Command: show ospf neighbor |                   |          |                         |  |  |
|------------------------------------------------------------------|-------------------|----------|-------------------------|--|--|
| IP Address of                                                    | Router ID of      | Neighbor | Neighbor                |  |  |
| Neighbor                                                         | Neighbor          | Priority | State                   |  |  |
| 10.49.1.253                                                      | 10.49.2.254       | 1        | Full                    |  |  |
| Total Entries :                                                  | 1                 |          |                         |  |  |
| DGS-3612:admin#s                                                 | show ospf neighbo | or 10.49 | .1.253                  |  |  |
| Command: show os                                                 | spf neighbor 10.4 | 19.1.253 |                         |  |  |
| Neighbor ID: 10.                                                 | 49.2.254          | ]        | CP Address: 10.49.1.253 |  |  |
| Neighbor Options                                                 | s: 0              |          | Neighbor Priority: 1    |  |  |
| Neighbor State:                                                  | Full              |          | State Changes: 5 times  |  |  |

2. Check the routing table by issuing the command of "*show iproute*", there shall have following routing information:

| DGS-3612:admin#show iproute<br>Command: show iproute |             |           |      |          |  |  |
|------------------------------------------------------|-------------|-----------|------|----------|--|--|
| Routing Table                                        |             |           |      |          |  |  |
| IP Address/Netmask                                   | Gateway     | Interface | Cost | Protocol |  |  |
| 10.49.1.0/24                                         | 0.0.0.0     | if-v2     | 1    | Local    |  |  |
| 10.49.2.0/24                                         | 10.49.1.253 | if-v2     | 11   | OSPF     |  |  |
| 172.16.0.0/24                                        | 0.0.0.0     | System    | 1    | Local    |  |  |
| Total Entries : 3                                    |             |           |      |          |  |  |

End of document